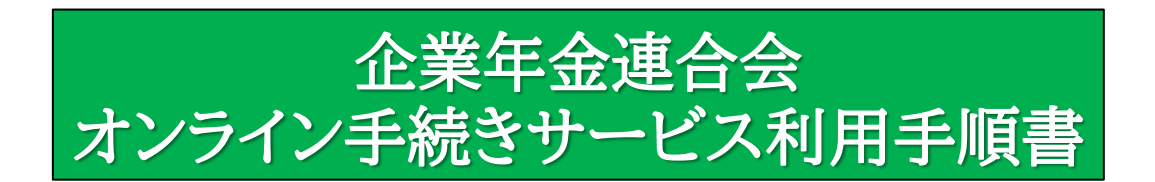

# 令和6年分源泉徴収票の電子交付は 令和7年4月18日を もちまして終了いたしました。

一目次一

| 1. 今和6年分源泉徴収票の電子交付の終了について | 2 |
|---------------------------|---|
| 2. 利用申込対象者                | 3 |
| 3. <u>事前準備</u>            | 4 |
| 4. <u>手続きの流れ</u>          | 5 |

【ご注意】 Webサイト更新等により画面イメージが異なる場合がありますのでご了承 ください。

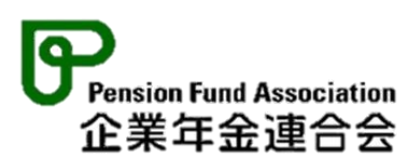

1. 令和6年分源泉徴収票の電子交付の終了について

【源泉徴収票の電子交付】

令和6年分源泉徴収票の電子交付につきましては、令和7年4月18 日(金)をもちまして終了いたしました。

書面の源泉徴収票の再発行を希望される方は、「源泉徴収票再発行 サービス」をご利用ください。

<u>源泉徴収票再発行サービス | 企業年金連合会</u>

なお、令和7年分の電子交付は、令和8年1月頃を予定しております。

【企業年金連合会オンライン手続きサービスへの利用申込】 企業年金連合会オンライン手続きサービスへの利用申込は、令和7 年4月21日(月)以降も受付しております。

利用申込の対象となる方や申込方法につきましては、3ページ以降 をご確認ください。 企業年金連合会オンライン手続きサービスの利用申込対象者は以下のとおりです。

| 利用申込ができる方                                                                | 利用申込ができない方                                       |
|--------------------------------------------------------------------------|--------------------------------------------------|
| 次の <u>全てに該当</u> する方が対象です。                                                | 次の <u>いずれかひとつでも該当</u> する方<br>は対象外です。             |
| 1.60歳以上の方                                                                | 1.60歳未満の方                                        |
| 2. 企業年金連合会(注)から、<br>令和6年中に年金を受け取った方                                      | 2.(1) 企業年金連合会から年金<br>を受け取っていない方                  |
| <ul> <li>3.日本国内に居住している方</li> <li>(注)</li> <li>・企業年金連合会は、各企業が設</li> </ul> | (2) 企業年金連合会の年金受<br>給者だが、令和6年中には<br>年金の受け取りがなかった方 |
| けている企業年金を短期で脱退<br>された方等から年金資産を引き<br>受け、将来、年金としてお支払い<br>している団体です。         | 3.海外に居住している方                                     |
| ・日本年金機構及び各企業が設け<br>ている「企業年金基金」は、企業年<br>金連合会とは別組織です。                      |                                                  |

# 3. 事前準備

事前に①~③の手続きが必要です。 (手続きの流れは4ページ以降をご参照ください。)

- ① マイナポータル(※1)利用者登録
- ② e-私書箱(※2)アカウントの作成
- ③ 企業年金連合会への利用申込(申込時間 平日8時から23時まで)
- ※1 マイナポータルとは、政府が運営するオンラインサービスです。 子育てや介護をはじめとする行政手続きをワンストップで行え たり、行政機関からのお知らせを確認できたりします。
- ※2 e-私書箱とは、マイナポータル上で民間企業等が個人にお知ら せなどを電子的に届ける野村総合研究所のサービスです。

●ご準備いただくもの

【共通】

・マイナンバーカード

・マイナンバーカード受取時に交付窓口で設定した4桁のパスワード (利用者証明用電子証明書パスワード、券面事項入力補助用パス ワード)

【スマートフォンで利用する方】

【パソコン(又はタブレット) で利用する方】

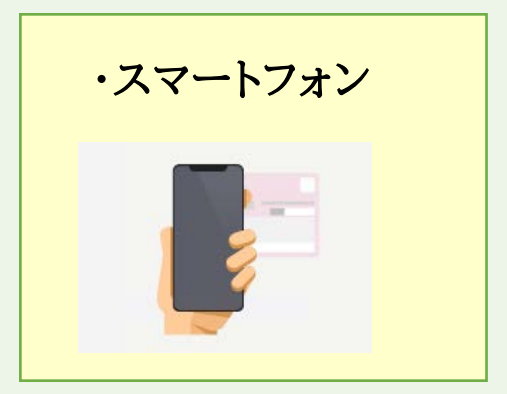

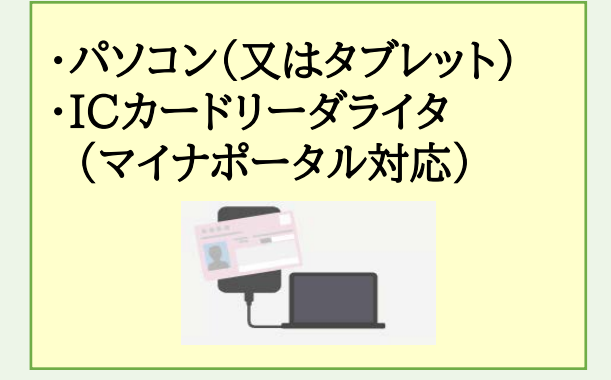

# 4. 手続きの流れ

| STEP1 | マイナポータルの利用者登録                                      |
|-------|----------------------------------------------------|
| STEP2 | e-私書箱アカウントの作成                                      |
| STEP3 | e-私書箱から「企業年金連合会オンライン手続きサービス」<br>への移動               |
| STEP4 | 「企業年金連合会オンライン手続きサービス」の利用申込<br>【利用申込時間:平日8時から23時まで】 |

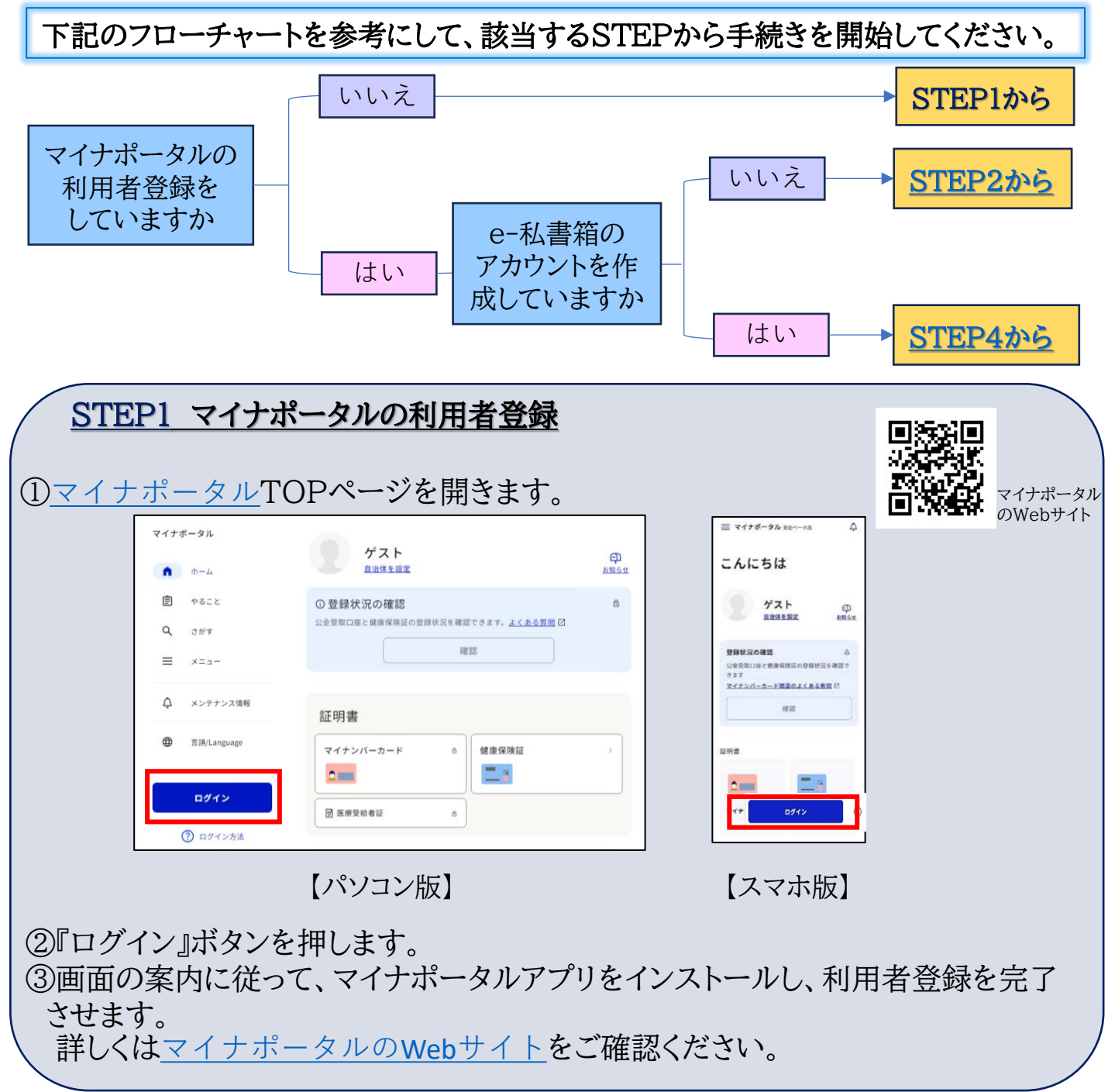

STEP2 e-私書箱アカウントの作成

選択します。

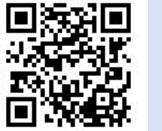

マイナポータル のWebサイト

| 選択します                         | 0                                            |                                                                                                    |                  |                                        |                                                            |                            | メニュー                                                                                |              |
|-------------------------------|----------------------------------------------|----------------------------------------------------------------------------------------------------|------------------|----------------------------------------|------------------------------------------------------------|----------------------------|-------------------------------------------------------------------------------------|--------------|
|                               |                                              |                                                                                                    |                  | マイナポータノ                                | L                                                          | ≡<br>×=ュ-                  |                                                                                     |              |
|                               |                                              |                                                                                                    |                  | 2                                      | わたし                                                        | ×=                         |                                                                                     | X<br>EUS     |
| ⋒ <sup>ホーム</sup>              |                                              |                                                                                                    |                  | ③ 登録状況                                 | の確認                                                        | 🕀 La                       | nguage                                                                              | 日本語 >        |
|                               | ユー<br>(中) Language                           |                                                                                                    | 0.00             | 公金受取口座<br>できます。 <u>よ</u>               | と健康保険証の登録状況を<br>くある質問 〇                                    | ۵×                         | ンテナンス情報                                                                             |              |
| Q 2017                        | ge cangoage                                  |                                                                                                    | 21448 · *        |                                        | 確認                                                         | 机合                         |                                                                                     |              |
| A メンキナンフ信報                    | Q メンテナンス情報                                   |                                                                                                    | ß                |                                        |                                                            | 設定                         | ール通知                                                                                |              |
| SiB/Language                  | 設定                                           |                                                                                                    | Α.               | 証明書                                    |                                                            | 員 申                        | 請用プロフィール                                                                            | 設定済 >        |
|                               | <ul> <li>マール通知</li> <li>申請用プロフィール</li> </ul> |                                                                                                    | ۵                | マイナンバ                                  | パ > 健康保険証                                                  | 与外                         | 部サイトとの連携                                                                            | ,            |
| ロダイン                          | ≒ 外部サイトとの連携                                  |                                                                                                    | *                | ーカード                                   | _                                                          | 圓 利                        | 用者情報の削除                                                                             | >            |
| ②見出し「その<br>ンを押しま <sup>、</sup> | 【パソコン)<br>の他のウェ゛<br>す。                       | 板】<br>ブサイト」のカ<br>デ<br>e-私書箱<br>野村総合研究所<br>詳しく見る ビ 連携方法<br>連携                                                                                                    | テゴリー<br>(#<br>2  | から「e                                   | 【スマホ)<br>会一私書箱」<br>【e-私書箱と<br>→「詳しく見る<br>TOPページ<br>STEP3にう | 版】<br>の『連<br>きに<br>たん<br>で | 車携』ボタ<br>森の場合】<br>すとe-私書<br>動するので、<br>ください。                                         | ?<br> <br>箱の |
| ③画面の案内                        | ∮に従って、                                       | Cインコン版<br>e-私書箱のご<br>CALLENT<br>CALLENT<br>CALLE | アカウン<br>アカウン<br> | トを作月<br>「>」のマー<br><sup>「&gt;」のマー</sup> | 戈します。<br><sup>クを押して、画</sup> −ルします。                         | e                          | -私書箱のWeb<br>-<br>日<br>-<br>-<br>-<br>-<br>-<br>-<br>-<br>-<br>-<br>-<br>-<br>-<br>- |              |
| 詳しく                           | 【パン<br>は <u>e-私書箱</u>                        | /コン版・スマホ<br>のWebサイト                                                                                                    | 版】<br>_をご確認      | 図くださ                                   | <b>( )</b> 。                                               | vno c                      | 」)た <sup>111</sup> エ                                                                | して作成         |
|                               |                                              |                                                                                                    | σ                | 日東・イ                                   | いか <u>_</u> タル <u>(</u> []                                 | yna.g(                     | <u>ブリレ/</u> を加工                                                                     | して1下戍。       |

①マイナポータルにログインした状態で「メニュー」から『外部サイトとの連携』を

## STEP3 e-私書箱から「企業年金連合会オンライン手続きサービス」への移動

①[e-私書箱]の画面から『電子私書箱』を押します。

---- 『通常連携』と『一括連携』のどちらかを選ぶ画面が表示されたときは、『通常連携』 - を選択します。

②『(+)企業を追加』ボタンを押すと、企業の一覧が表示されます。

③4つ目の見出し「年金」の中から、『企業年金連合会』を押します。

④説明文が表示されるので、青文字の『本サービス』を押します。

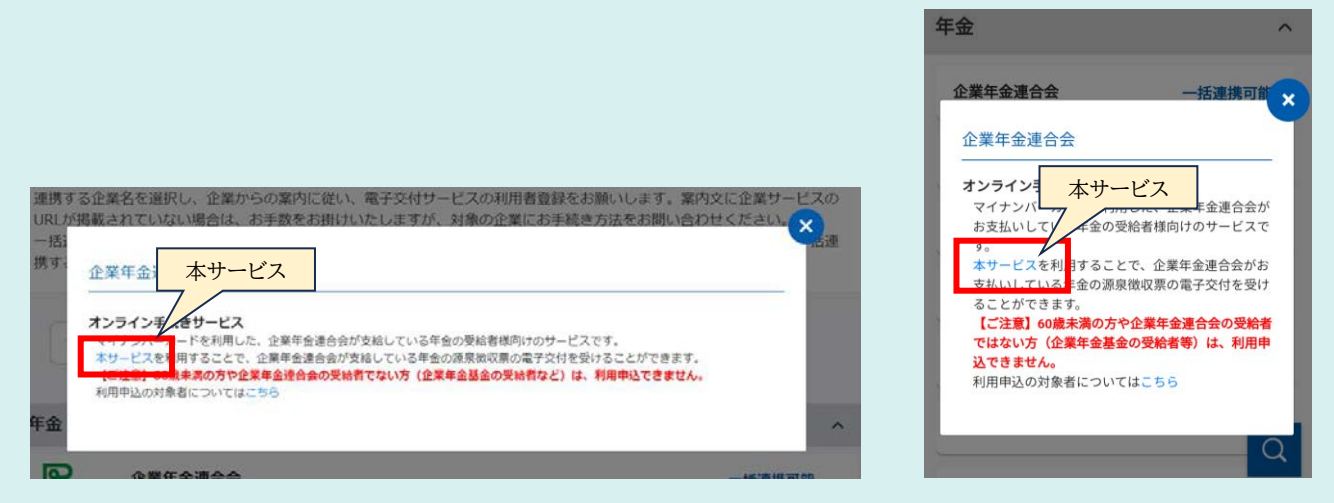

【パソコン版】

【スマホ版】

⑤「企業年金連合会オンライン手続きサービス」のTOPページが表示されます。

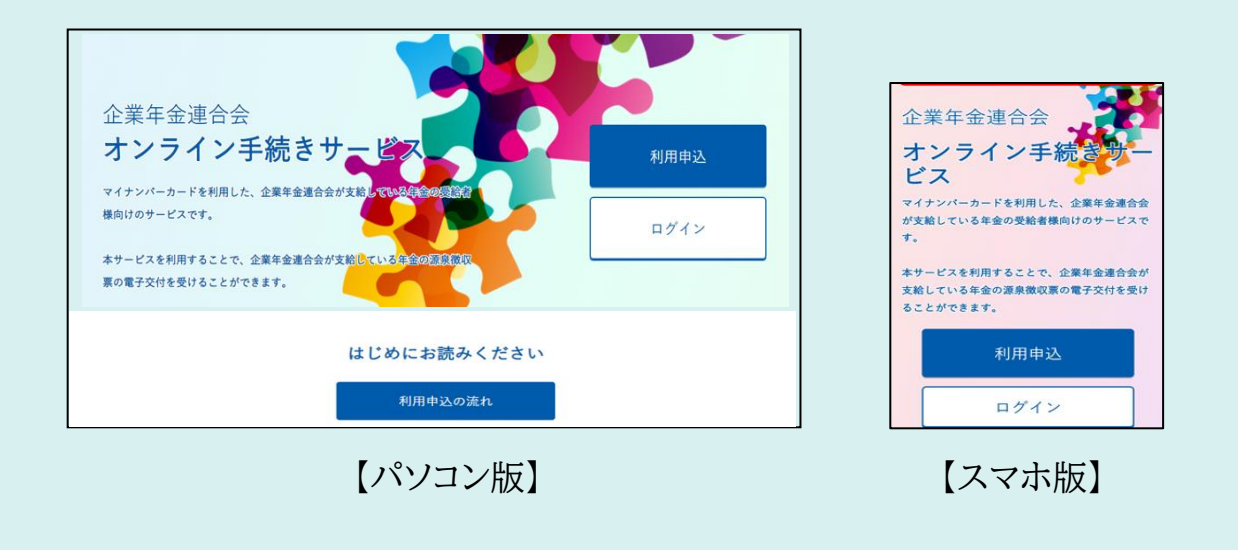

### STEP4 「企業年金連合会オンライン手続きサービス」の利用申込

【ご注意】

利用申込の受付時間は、平日の8時から23時までの間です。 (上記の時間帯でも、メンテナンス等により、本サービスのご利用ができな いことがあります。)

企業年金連合会オンライン 手続きサービスWebサイト

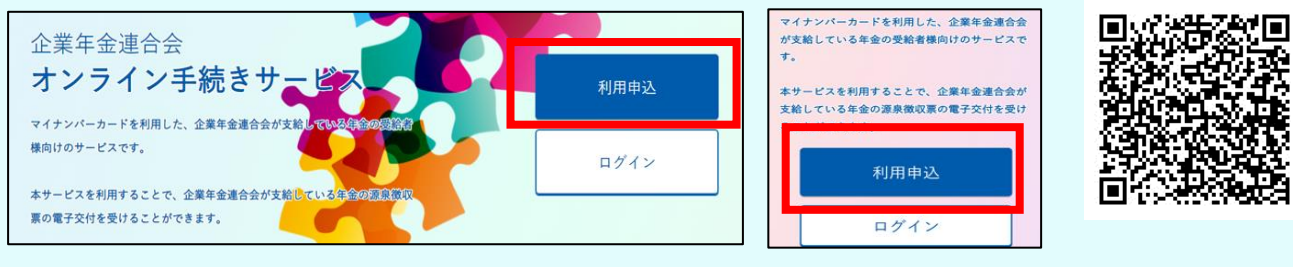

【パソコン版】

【スマホ版】

②注意事項が表示されるのでお読みください。手続きを進める場合は、

『利用申込』ボタンを押します。

③[メールアドレス登録]画面でメールアドレスを入力します。

- ・迷惑メールフィルタを設定されている場合、≪pfa.or.jp≫のドメインを受信 できるよう事前に設定してください。
- ・一部のドメイン《@icloud、@nifty、@ocnなど》について、メールが届か ない事象が確認されています。メールが届かない場合、別のメールアドレスで 登録する方法をお試しください。

④利用規約等をご確認いただき、『同意する』にチェックを入れ、『登録す

る』ボタンを押します。

| •                              | · · · · · · · · · · · · · · · · · · ·                                           | Canada and a second second sec |
|--------------------------------|---------------------------------------------------------------------------------|----------------------------------------------------------------------------------------------------|
| X = A-7 F                      | レス マイチンパーカード ご何的者有限入力 中以先了<br>国み取り                                              | ×-57FL3                                                                                                    |
|                                | メールアドレス登録                                                                       | 2月 メールアドレス登録                                                                                                    |
|                                |                                                                                 | 以下のリンクより各書面をご確認のうえ、メールアドI<br>スをご登録ください。                                                                                                    |
| 以下のリンクより各曽面をこの<br>利用申込の際は、「オン1 | ■EGのフス、ノールノアレスなと重勝したさい。<br>9イン手続きサービス利用用的 GJ 「個人情報の問題(いについてG) を必ずお読みいただき、問      | 利用申込の際は、「オンライン手続きサービス利用<br>焼約 □□「個人情報の取扱いについて □□ を必ず<br>お読みいただき、同意の上、ご登録ください。                                                                                                    |
| 意の上、ご登録ください。                   |                                                                                 | メールアドレス                                                                                                    |
| メールアドレス                        | example@abod.co.io                                                              | example@abcd.co.jp                                                                                                    |
|                                |                                                                                 | メールアドレス(確認用)                                                                                                    |
| メールアドレス(確認用)                   | example@abcd.co.jp                                                              | example@abcd.co.jp                                                                                                    |
|                                | ・ご入力いただいたメールアドレスに利用申込用URLをお送りします。                                               | ・ご入力いただいたメールアドレスに利用申込用URL<br>お送りします。                                                                                                    |
|                                | ・逆筋メールフィルタを設定されている場合、メールが属かない場合がありますので、以下の<br>ドメインを指定便信リストに通加してください。<br>pfaorij | ・迷惑メールフィルタを設定されている場合、メールた<br>届かない場合がありますので、以下のドメインを指定<br>のたりという知いでください。                                                                                                    |
|                                | V me+x                                                                          |                                                                                                    |
|                                | V P108 7 50                                                                     | √ 開意する                                                                                                    |
|                                | 登録する                                                                            | 0.075                                                                                                    |
|                                |                                                                                 |                                                                                                    |

①「<u>企業年金連合会オンライン手続きサービス</u>」のTOPページの 『利用申込』ボタンを押します。

### STEP4の続き

⑤[メールアドレス登録完了]画面に切り替わります。

⑥メールが届くので、メールに記載の利用申込URLにアクセスします。

・受信フォルダに届いていない場合、迷惑メールフォルダに振り分けられていることがあります。

### 【ご注意】 24時間以内にお申し込み用URLにアクセスして利用申込を完了させてください。 有効期限が過ぎた場合は、改めてメールアドレスの登録から手続きを行ってくだ さい。

⑦[マイナンバーカード読み取り]画面が開くので、ページの下にある『読み取る』 ボタンを押し、画面の案内に従って、マイナンバーカードから氏名や住所など を読み取ります。

#### 【パソコン又はタブレットで利用する方】

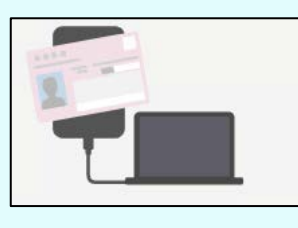

- マイナンバーカードを読み取るには、ICカードリーダ ライタ(マイナポータル対応)が必要です。
- ICカードリーダライタを接続していない場合、「ご使用の環境ではICカードリーダライタを使ってマイナポータルヘログインできません。」のエラーメッセージが表示されます。

#### 【スマートフォンで利用する方】

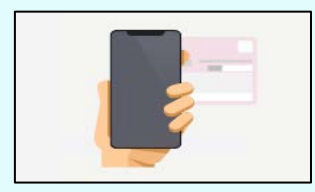

- マイナンバーカードを読み取る際は、スマートフォン本体の背面にマイナンバーカードを当ててください。
- スマートフォンにケース等を付けている方は、ケース 等を外すと読み取りやすくなる場合があります。
- ⑧[契約者確認情報入力]画面の『マイナポータルから取得』ボタンを押します。 (基礎年金番号を直接入力することはできません。)

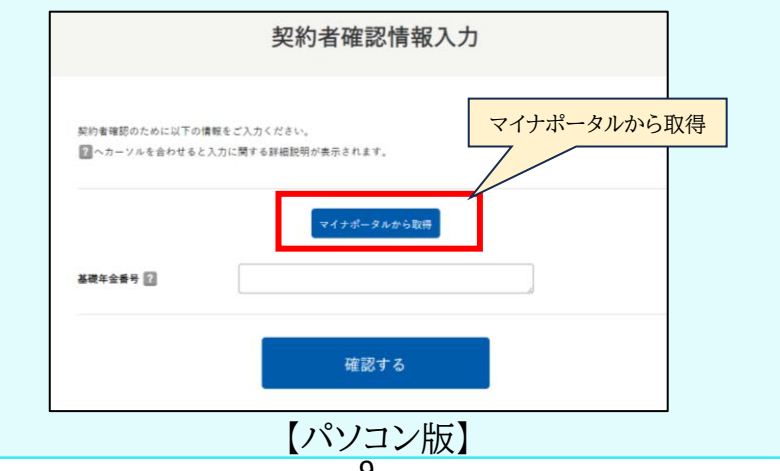

STEP4の続き ③マイナポータルの画面に移動するので、『利用規約に同意する』にチェック を入れ、『本人確認をはじめる』ボタンを押します。本人確認が完了した後、 『連携』ボタンを押します。

| 会オンライン手続きサービス」における本<br>人確認のためにマイナポータルを通じて、<br>以下の情報を取得します。<br>・基礎年金番号<br>詳細の項目 ∨ | サービス連携<br>本人確認が完了しました。マイナボータルと利用<br>中のサービスを連携してください。 |
|----------------------------------------------------------------------------------|------------------------------------------------------|
| 同意事項<br>マイナポータルの利用規約<br>                                                         | 連携                                                   |
| ✓ 利用規約に同意する 本人確認をはじめる <sup>[2]</sup>                                             | <u>連携をやめる</u>                                        |

【スマホ版】

⑩「基礎年金番号」が取得(※1)されて表示されるので、『確認する』ボタンを 押します

| 行しより。 |          | マイナポータルから取得 |      |
|-------|----------|-------------|------|
|       | 基礎年全番号 🎦 | 1234567890  |      |
|       |          | 確認する        | 【共通】 |
|       |          |             |      |

- ※1 マイナポータルから取得するためには、基礎年金番号をお持ちであること、 日本年金機構等においてマイナンバーが収録済みであることが必要です。
- ⑪表示されたお名前や基礎年金番号等を確認し、『申込む』ボタンを押します。

|             |                                       | • • • •                    |
|-------------|---------------------------------------|----------------------------|
| 以下をご確認の上、「中 | 込む」ボタンを押してください。                       | 契約者確認情報入力確認                |
|             |                                       | 以下をご確認の上、「申込む」ボタンを押してください。 |
| お名前         | 野村 相太                                 | a) 6.01                    |
|             |                                       | 野村、用太                      |
| 住所          | 東京都台東図本場1-1 テストマンション301               | 0.00                       |
|             |                                       | 東京都台東区木場1−1 テストマンション301    |
| 生年月日        | 1950#4/710                            | 生年月日                       |
|             |                                       | 198044711                  |
| 19          | 85                                    | 10.00<br>10.00             |
|             |                                       | x-1.7 ¥ L Z                |
| 4-67FL7     | REFILMING for Office-chick-take se in | aas@test.jp                |
|             | a manage for the second second        | 基础年金香号                     |
| ******      | 10000000                              | 100000001                  |
| 会议中立策节      | 1000003                               | -101X.42                   |
|             |                                       |                            |
|             | 戻る 申込む                                | 戻る                         |
|             |                                       |                            |
| -           |                                       | <b>-</b>                   |
|             | パソコン版】                                | 【フマナ版】                     |
| L'          |                                       |                            |

⑫送信された内容に基づき、企業年金連合会においてご利用対象者かどうか 確認を行います。すぐに確認結果のメールが届きますので、ご確認ください。 〈STEP4で 初めてログインするときにe-私書箱に連携する方法〉

①「企業年金連合会オンライン手続きサービス」の『ログイン』ボタンを押し、画 面の案内に従ってマイナンバーカードを読み取ってログインします。 (ログインは終日可能です。ただし、メンテナンス等により本サービスを利用で

きないことがあります。)

② e-私書箱と連携されていない場合は、「e-私書箱連携を行いますか?」という メッセージが表示されるので、『はい』を押します。

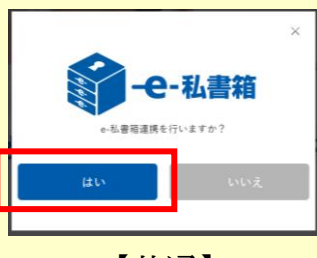

【共诵】

③[e-私書箱連携]画面が表示されます。

| Ē         | BRATCO REVEALED REVEALED REVE |                                                                                                    |
|-----------|----------------------------------------------------------------------------------------------------|----------------------------------------------------------------------------------------------------|
| □\$7#x+   |                                                                                                    | e-私豪箱连续                                                                                                    |
| • 1.8 KER | e-私廣嶺遠調                                                                                                    |                                                                                                    |
|           | マイナポータルと連携でもっと便利に                                                                                                    | マイナポータルと連携でもっと便利に                                                                                                    |
|           |                                                                                                    | ¥770-12 €                                                                                                    |
|           | マイナガータルとはう<br>和助からしなって意味る、私がななのやイアンバーに用くは発明を利用ではなったりとうやくステド。<br>学校でのスト・クマースは、発展などの意思やっては、世俗発明・利用とでのななかやって2月50スホムとで選択することにより、私にださまでよの知りで使用しまできなように<br>もものなられた。                                                                                                    | 説行中心となって濃ます。低人が含らのマイテンバーに<br>見てき事実も構成できるセンサインサインになっ、<br>う習てウスオーンサインに、実際による意味サービス、<br>とき時期に、情報などの急速用サービス、<br>情報できるようにならせ低品を特別されています。<br>得まりできるようにならせ低品を特別されています。 |
|           | 【パソコン版】                                                                                                    | 【スマホ版】                                                                                                    |

【ハソコン版】

④ページ下の『e-私書箱につなぐ』を押します。

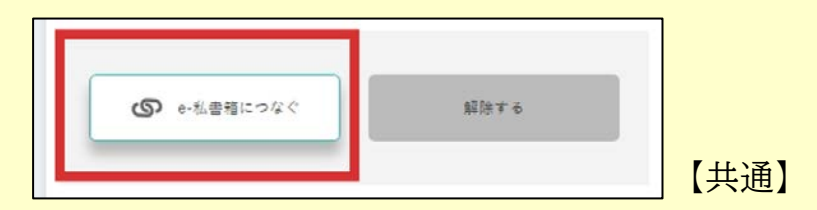

⑤『同意する』にチェックをして、『すでにアカウントをお持ちの方はこちら』を押します。 ⑥案内に従ってマイナンバーカードを読み取るとe-私書箱との連携が完了します。

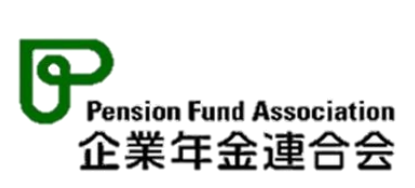